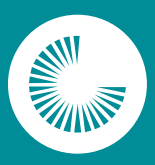

## CHANDLER-GILBERT COMMUNITY COLLEGE

A MARICOPA COMMUNITY COLLEGE

## How to Add a Dual Enrollment Class

First, you will need to find the eligible Dual Enrollment classes offered at your high school.

- 1. Go to the Dual Enrollment webpage: cgc.edu/dual
- 2. In the left hand navigation, select High School Class Lists
- 3. Select your high school's class list.
- 4. Make sure you meet the college prerequisites for the class(es) you intend to enroll in.
- 5. Copy or write down the five-digit Class # (Ex. 12345) for each class you want to register for.

Now, log into your Online **Student Center** at redirect.maricopa.edu/student-center using your MEID@maricopa.edu (example: BER3455706@maricopa.edu) and your password.

- 1. Click the Manage Classes tile.
- 2. Select Class Search and Enroll on the left-hand navigation.
- **3.** Select the term you want to register for classes and the college where you are enrolled (example: Fall 2022 Chandler-Gilbert Community College). If selecting Spring, scroll down.
- 4. Paste or type the five-digit Class Number for the class you want to add into the Search For Classes field. Then, use the Enter key or click the arrow button to the right.
- **5.** Verify the class is the one you want. If everything looks correct, click anywhere on the class row or the arrow on the far right.
- 6. The Class Selected box will appear. Click the Action drop-down menu. Choose Enroll and click Submit.
- 7. Repeat the process to add additional classes.

To see your tuition and fees, click **Student Center**. Then click the **Financial Account** tile. Click **Select** under View Payment Options. Make payment arrangements by the due date to secure your classes.

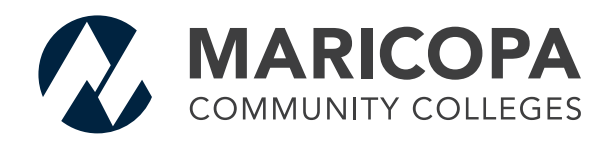

Manage Classes

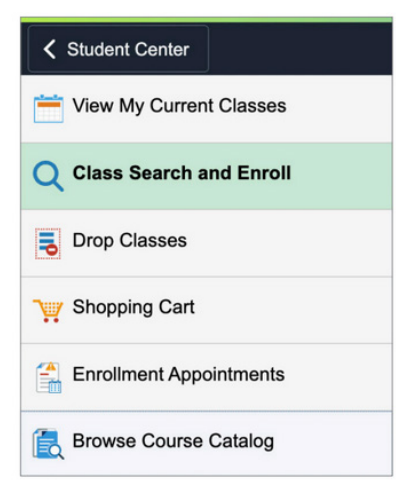

The Maricopa County Community College District (MCCCD) is an EEO/AA institution and an equal opportunity employer of protected veterans and individuals with disabilities. All qualified applicants will receive consideration for employment without regard to race, color, religion, sex, sexual orientation, gender identity, age, or national origin. A lack of English language skills will not be a barrier to admission and participation in the career and technical education programs of the District.

The Maricopa County Community College District does not discriminate on the basis of race, color, national origin, sex, disability or age in its programs or activities. For Title IX/504 concerns, call the following number to reach the appointed coordinator: (480) 731-8499. For additional information, as well as a listing of all coordinators within the Maricopa College system, visit www.maricopa.edu/non-discrimination.